## **Google Classroom:** Introdução para Pais

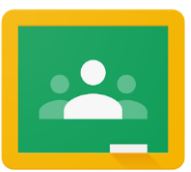

Caso queira entrar no Google Classroom (Google Sala de Aula) do seu filho, para ver e acessar as atividades escolares digitais, siga esses passos:

- 1. Ligue o Chromebook de seu filho e faça o login inserindo o seu nome de usuário do Distrito (ID do aluno) e senha.
- 2. Acesse o Google Classroom através do Infinite Campus:

THE SCHOOL DISTRICT OF PHILADELPHIA

- Selecione o "Message Center" para acessar os recursos para alunos. Role até encontrar "G Suite Applications" e selecione "Google Classroom".
  - Você será direcionado ao painel de aula do aluno, aonde você verá fichas para cada classe, conforme mostrado abaixo. Selecione uma classe, clicando na ficha.

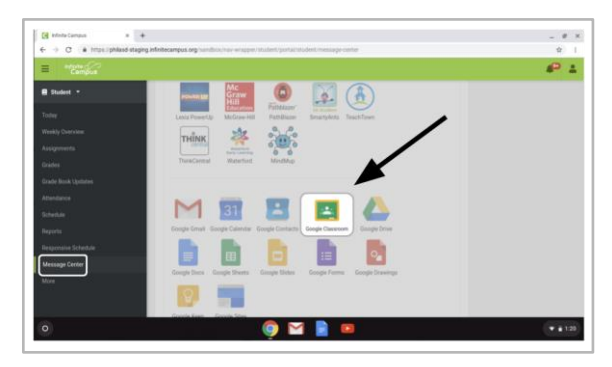

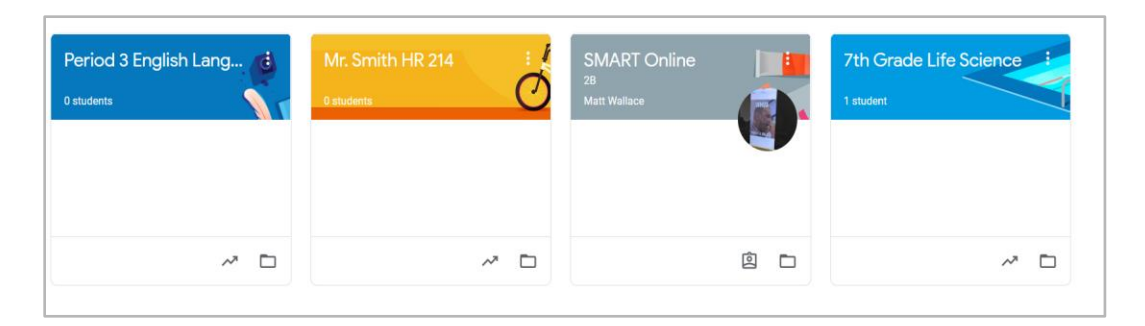

3. Depois de abrir a classe, você será direcionado à página incial do Classroom, também chamada de **"Stream"**. Veja a imagem abaixo para aprender a navegar e monitorar essa página:

| O ícone "menu"<br>leva você até o                                 | Grade 4 Die                                       | aital Learning Samp             | Vá pa<br>clican                                                                                                    | ara "Classwork" ou "Peoj<br>do nesses links.                                                                                                 | ole"                                                         |
|-------------------------------------------------------------------|---------------------------------------------------|---------------------------------|----------------------------------------------------------------------------------------------------|----------------------------------------------------------------------------------------------------|--------------------------------------------------------------|
| painel da sala<br>de aula ou suas<br>outras aulas                 |                                                   |                                 |                                                                                                    | 0                                                                                                    | Deve aparecer<br>o bonequinho<br>do aluno do<br>@philasd.org |
|                                                                   | Upcoming<br>Woohoo, no work due soon!<br>View all | Share something with your class | signment: 4th Grade Reflection                                                                                           | Os alunos podem<br>fazer perguntas ou<br>comentários neste<br>espaço, visível<br>para toda a classe                                          | ]                                                            |
| Próximos trab<br>a serem feitos<br>datas de entre<br>são mostrado | palhos<br>s e as<br>ega<br>s aqui                 | O "Strea<br>recentes<br>•       | m" irá mostrar em o<br>s. Verifique esse es<br>Atualizações sob<br>adionadas pelos<br>Avisos e mensag<br>Questões e come | cima as informações ma<br>paço para ver:<br>re novas atividades e liç<br>professores (conforme,r<br>ens do professor<br>entários dos colegas | is<br>ões<br>nostrado).                                      |

- 4. Cada Google Classroom possui três páginas principais: "Stream", "Classwork", e "People":
  - A **Stream** é a página principal da sua classe. Verifique essa página para ver:
    - Atualizações sobre novos materiais e trabalhos
    - Avisos dos professores
    - Questões e comentários dos alunos
  - A página Classwork é aonde os professores irão postar novos trabalhos e compartilhar materiais para os alunos acessarem.
  - A página **People** mostra uma lista de membros da sua classe, incluindo professores e colegas, e lhe dá a opção de mandar um email diretamente a eles.
- Quando você acessa a página Classwork, você verá uma lista de tarefas e materiais, organizados por tópicos.

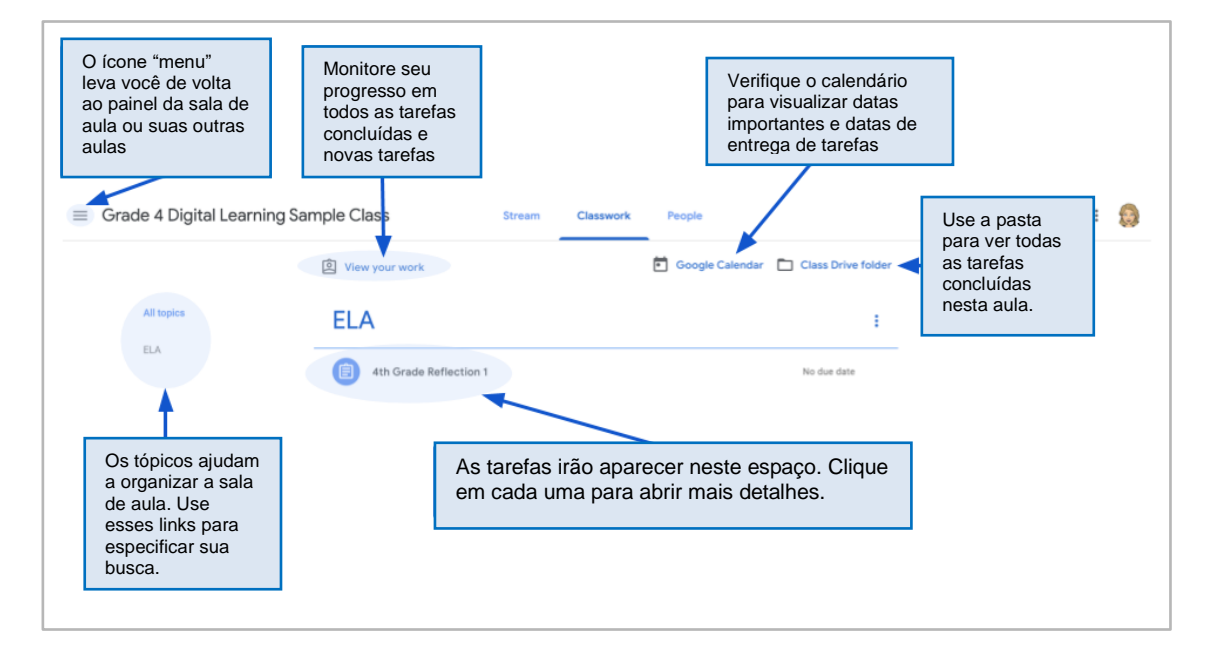

6. Clique para expandir um dever e assim poder acessar as instruções, detalhes e links para atividades e recursos. Veja a imagem abaixo para entender melhor como navegar as janelas de tarefas, se comunicar com seus colegas e professor, e enviar seus trabalhos.

| ≡ Grade 4 Digital Learn                                 | ing Sample Class Stream Classwork People                                                                                                    | Guinevere Hedden - R<br>File Edit View Insert Fo                                                                                                    | effection ☆ ₫3<br>ormat Tools Add-ons Help Lastedit.was.ihours.spo<br>Nermultist = Atlat = 11 = 8 J U A<br>2 3 4 5                                                                                   | → □ TURN ▲ Share 😣                                  |
|---------------------------------------------------------|----------------------------------------------------------------------------------------------------|----------------------------------------------------------------------------------------------------|----------------------------------------------------------------------------------------------------|-----------------------------------------------------|
| EA<br>Clique no<br>título da<br>tarefa para<br>abrir os | Very sour reack Class Drive folder Class Drive folder Class Drive fol | Peese with a 4.5<br>color indicione of<br>the second indicione of<br>the second indicione of<br>the second indicione of<br>the second indicione of the second indicione of<br>the second indicione of the second indicione of the second indicione of<br>the second indicione of the second indicione of the second indicio | serence geograph nellecting on the best thing shoul server,<br>why the attached Google Do.<br>Dis aluunos poderão editar sua<br>arefas.<br>Quando concluído, entregue<br>arefa clicando no botão "TU | tree at home during the                             |
|                                                         | Grade 4 Digital Learning Sample Class                                                                                                    | home during the achool shutdown using the                                                                                                    | Your work Assigned<br>Guinevere Hedde X<br>Geogle bess<br>+ Add or create                                                                                                    | Acesse sua<br>tarefa<br>Adicione<br>anexos          |
|                                                         | Os alunos podem postar questões e<br>comentários sobre as tarefas aqui,<br>eaonde serão visualizados por toda a<br>turma                                                                                                    |                                                                                                    | Private comments                                                                                                    | – ·<br>Envie<br>comentários<br>privados para<br>seu |